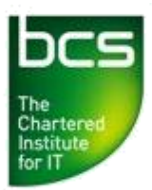

## **USER GUIDE: Learner Registration**

## You can allocate the qualifications you have purchased to one or more of your learners via the Approved Centre Forum.

Follow the step-by-step guide below on how to register a learner(s).

• Log in to the Approved Centre Forum and, from the homepage, click the Ordering & Administration tab. From the Ordering & Administration page, select Registration from the left-hand side.

Note: If you would like to register a bulk number of learners in one easy process, see the Import Registration User Guide at the bottom of the webpage you are now on.

• You will now see a sub-menu has appeared on the left-hand side under Registration. Click Learner Registration to continue.

Note: If you are registering a learner to a flexiqual and would like to check your unit combination, select **Flexiqual Calculator** from the sub-menu.

• If you have registered additional assessment (satellite) sites, you will first need to select the site at which your learner(s) will be completing their tests.

Please note: If you have not registered any satellite sites, this option will not appear.

| inter regiot      | auon                                                                        |
|-------------------|-----------------------------------------------------------------------------|
| ase select a site |                                                                             |
|                   |                                                                             |
| SAT6526           | BCS Sat Site North Star House North Star Avenue Swindon Wiltshire SN2 1FA - |

• Select the qualification you wish to allocate by selecting it from the drop-down menu. Your list will only show qualifications that you have purchased credits for. Begin typing the name of the qualification and the list will filter.

| Please Select                            | _ |
|------------------------------------------|---|
| ecdl                                     | ] |
| ECDL (78)                                |   |
| ECDL Essentials (33)                     |   |
| ECDL Extra (45)                          |   |
| ECDL Advanced (51)                       |   |
| learndirect ECDL Level 1 Award (2)       |   |
| learndirect ECDL Level 1 Certificate (1) |   |
| learndirect ECDL Level 2 Award (2)       |   |
| learndirect ECDL Level 2 Certificate (1) |   |
| ECDL CAD (5)                             |   |

- When you have selected your qualification, click **Continue**.
- You will now see 3 tabs at the top of the page. To register a new learner, select 'Create new learner', to register a learner that has previously been registered to a BCS qualification, select 'Add BCS registered learner'. Finally, to upload a bulk import, select 'Import learner'.

|  | Create new learner | Add BCS registered learner Import learner |
|--|--------------------|-------------------------------------------|
|--|--------------------|-------------------------------------------|

• When registering a new learner, complete all of the fields marked with a red star – these fields are mandatory. All other fields are optional – however, should any issues occur with certification, Client Services will be better able to resolve such issues if we can make contact with the learner via telephone and email.

Note: We will not use a learner's contact details for marketing purposes.

## Ethnicity

BCS has a regulatory requirement to capture information on learner ethnicity. This information will be used anonymously as part of our qualification reviews to ensure that there is no discrimination against any particular learner characteristic. The information will be processed in accordance with Data Protection law and will be deleted on completion of the qualification review.

Please note: although the ethnicity field is mandatory, one of the options is 'Not Stated'.

- Once you have completed all of the fields, select Add.
- You should now see the learner's details below under 'Learner List'.

| Edit | BCS ID    | ULN           | First Name           | Last Name | Date of Birth |
|------|-----------|---------------|----------------------|-----------|---------------|
| •    |           |               | Brian                | Zebra     | 01/01/1900    |
|      |           |               |                      |           |               |
|      |           |               |                      |           |               |
|      |           |               |                      |           |               |
|      | Confirm R | Registrations | [cancel registration | ins]      |               |
|      |           | •             |                      |           |               |

- If you would like to amend any details, select the image of the file underneath 'Edit'. If you wish to remove the record completely, click the red X symbol.
- You can also now enter the details for another learner. Return to the top of the page, complete the fields and then click 'Add'. The additional learner(s) will appear on the Learner List.
- Once you have entered the details for all of the learners you wish to register, click **Confirm Registrations**.

Your registrations are now complete. You can print a copy of the registrations or export the list to Excel (spreadsheet) or XML (unicode). You can also click 'Create Import File' to create a file which can later be used to register your learner(s) for additional BCS qualifications using the bulk import facility.

If you experience any problems, please contact BCS Qualifications Client Services on 01793 417530 or email: <u>qualifications@bcs.uk</u>. If you are a learndirect centre, please contact <u>ldsupport@bcs.uk</u>